ウイルス対策ソフト(F-Secure) から J-SAFE(M) へのアップデートについて

## 0. 前準備

F-Secure が Ver19.1 以上になっていることを確認します。

<バージョンの確認方法>

右下タスクバーの通知領域に表示されている PC プロテクションのアイコンをマウ スで右クリックし、[本製品について]をクリックします。

|       | F-Secure PC Protection Plusを開く |
|-------|--------------------------------|
|       | アップデートを確認<br>最近のイベントを表示        |
| × ×   | 設定を開く                          |
| 8     | 今表面について                        |
| ^ ७ 단 |                                |

バージョン 19.1 が表示されていることを確認。

バージョン 19.0 以下を表示していましたら、アップデートを行ってください。

<アップデートをする>

右下タスクバーの通知領域に表示されている F-Secure のアイコンをマウスで右ク リックし、[アップデートを確認]をクリックします。

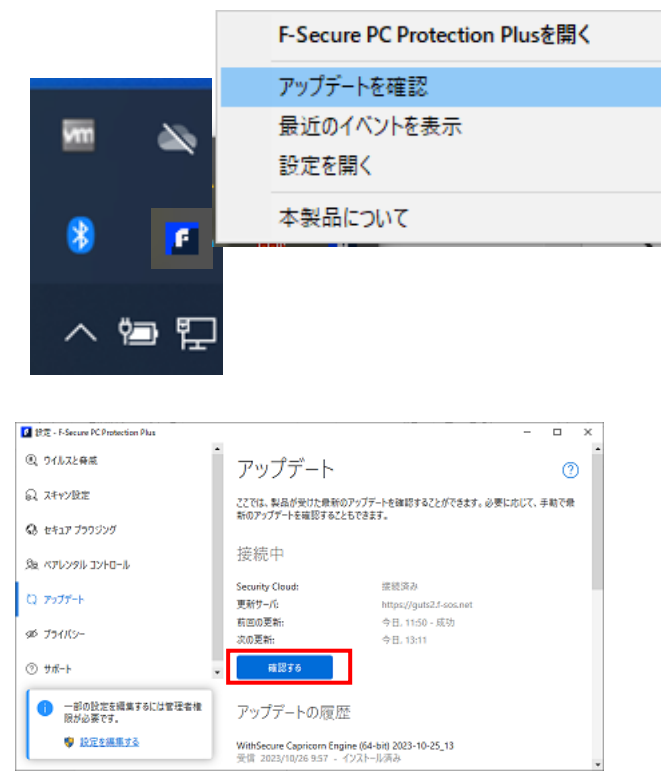

アップデートを実行します。 [確認する]をクリックすると アップデートが開始されます。 1. 2024 年 3 月 1 日以降のアップデートについて

F-Secure がインストール済みのインターネット接続しているパソコンは、1~2 時間 に 1 度バックグラウンドで行われるアップデートを確認するタイミングで自動的に アプリが F-Secure から J-SAFE (M) に更新されます。

| F-Secure PC Protection Plus                                                                                                    |                                                                                                    | - ロ<br>サブスクリブションは有効です 🕞 (                                                        | ×            |                       |
|----------------------------------------------------------------------------------------------------|----------------------------------------------------------------------------------------------------|----------------------------------------------------------------------------------|--------------|-----------------------|
| Off.22 Bill     Off.22 Bill     Off.22 Bi | <ul> <li>保護されています</li> <li>保護されています</li> <li>()</li> <li>()&lt;</li></ul> | 26<br>22<br>22<br>22<br>22<br>22<br>22<br>22<br>22<br>20<br>20<br>20<br>20<br>20 | [更新前]        | F-Secure              |
|                                                                                                    |                                                                                                    |                                                                                  |              |                       |
| J-SAFE                                                                                                    |                                                                                                    | а942 <del>-</del>                                                                | °×<br>] ⊘    |                       |
| сын<br>J-SAFE                                                                                                    | レ<br>が必要です<br>・<br>・<br>・<br>・<br>・<br>・<br>・<br>・<br>・<br>・<br>・<br>・<br>・                                                                                                    |                                                                                  | ▼インU<br>変更にな | Ιのロゴが J−SAFE(<br>○ります |

メインU

2. 2024 年 3 月 1 日に safeavenue@f-secure.com からお客様のメールアドレスに Welcome メールが届きます。

Welcome メールの確認方法については最後のページをご確認ください。

3. J-SAFE (M)のメイン UI を開くと、ログインを促すメッセージが表示されます。

| J-SAFE                                                     |                                              |                                                                                                    | ログイン           |
|------------------------------------------------------------|----------------------------------------------|----------------------------------------------------------------------------------------------------|----------------|
| <u>!</u> アクション                                             | が必要です                                        |                                                                                                    | Y              |
|                                                            | 1                                            | 全ての機能を有効にするため、ロ                                                                                                    | ダインしてください。     |
|                                                            | 1                                            | 216.                                                                                                    |                |
| <ol> <li>9イルスと脅威</li> </ol>                                | 🚷 セキュア ブラウジングとパンキング 🛛 🦁                      |                                                                                                    | まべてのタスクを表示 (1) |
| 一部のセキュリティ機能がオフになっています。                                     | 形質なサイトはブロックされていますので、 気楽にWebサイトモア<br>クセスできます。 | 最近のイベント                                                                                                    |                |
| 詳細を伊留する                                                    |                                              | 2023/10/04 973707242/08/8757                                                                                                    |                |
|                                                            |                                              | 2023/10/04 サブスクリプションは専治です                                                                                                    |                |
|                                                            |                                              | And the set of the set of the set |                |
| (2) ユーザとデバイス                                               |                                              | 2023/12/04 97.479.754.713.101111                                                                                                    |                |
| <ul> <li>ユーザとデバイス</li> <li>第21.000557(2)275574.</li> </ul> |                                              | 2023/10/04 97スクリプションは変形です<br>2023/10/04 97スクリプションは変形です                                                                                                    |                |
| <ul> <li>ユーザとデバイス</li> <li>確認しているデバイスに286です。</li> </ul>    |                                              | 2023/10/04 サブスクリブシンは単位です     2023/10/04 サブスクリブション目着他です     2023/10/04 シSAFEがインストールされました                                                                                                    |                |

4. メイン UI 右上のログインボタンをクリックすると、ID (メールアドレス) とパ スワードを入力する画面 (My J-SAFE ポータル ログイン画面) が表示されます。

| J-SAFE (J)  |             |  |
|-------------|-------------|--|
|             |             |  |
|             |             |  |
|             | ロクイン        |  |
|             | メール アドレス    |  |
|             | パスワード       |  |
|             | ntt das     |  |
|             | 0949        |  |
|             | バスウートを忘れた場合 |  |
|             |             |  |
|             |             |  |
|             |             |  |
|             |             |  |
|             |             |  |
|             |             |  |
| . E. Jaouro |             |  |

5.Welcomeメールに記載のメールアドレスと初期パスワードを入力します。

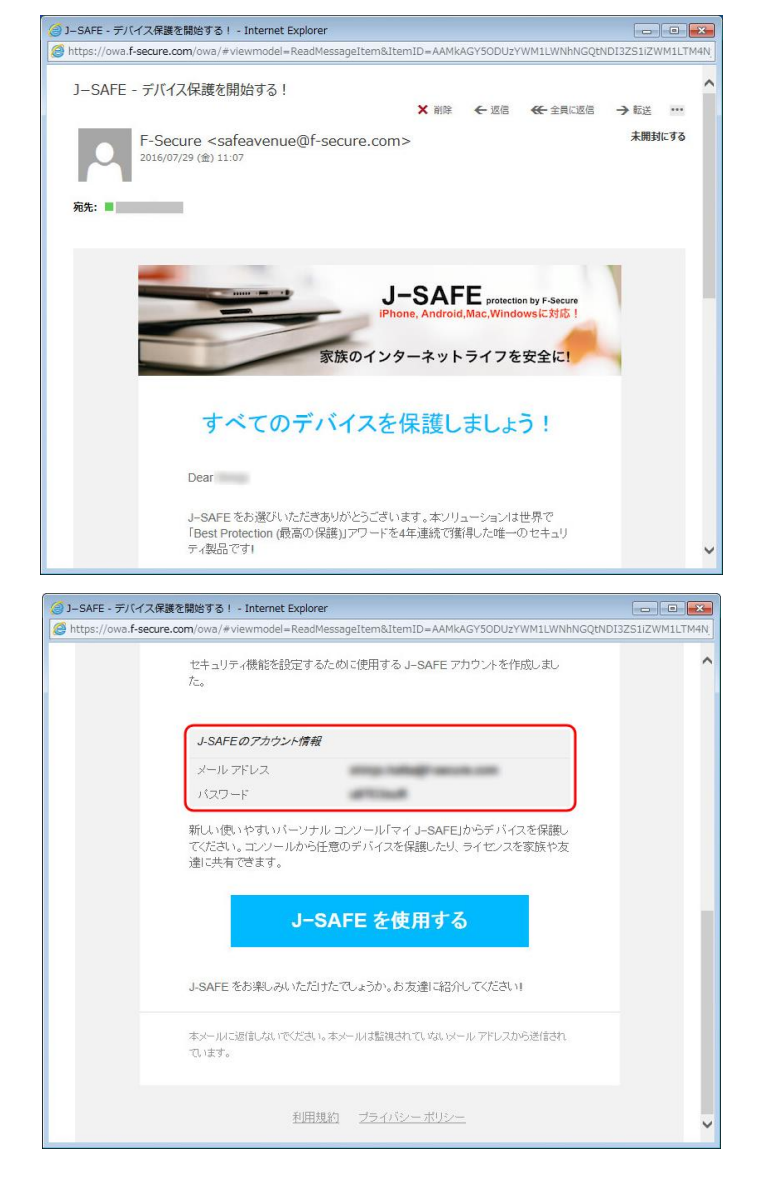

6. 「パスワードを変更してください」の画面になります。新しいパスワードを入力 して、[変更]をクリックしてください。入力したパスワードの強度が「弱」 「中」「強」の三段階で評価されます。

| メールアドレス    |       |  |
|------------|-------|--|
|            |       |  |
| 新しいパスワード * | 0     |  |
| □ パスワードを表示 |       |  |
| 変更         | キャンセル |  |
|            |       |  |
|            |       |  |
|            |       |  |
|            |       |  |

7. 「パスワードが変更されました」の画面になり、ユーザ選択を行うとメイン UI が正常に表示されれば完了です。

| Lever (I)                                         |                                                                                                    |                                                                  |            |
|---------------------------------------------------|----------------------------------------------------------------------------------------------------|------------------------------------------------------------------|------------|
| 105                                               | ードを見見しました。 探引するために わかいつきク<br>波へ                                                                                                    | 9907 9280.                                                       |            |
|                                                   |                                                                                                    |                                                                  |            |
|                                                   |                                                                                                    |                                                                  |            |
| D sen                                             |                                                                                                    | 27                                                               | - a x      |
|                                                   | MAP3                                                                                                    |                                                                  |            |
| チャ<br>ップ<br>の日                                    | イルドユーザヘインストールする場合に<br>してください<br>の時間を用、ペッドタイムをよび3ンアンツのフィル                                                                                                    | <b>1、こちらを夕</b><br>><br>少を設定する                                    |            |
| )<br>                                             |                                                                                                    |                                                                  | - u 3      |
| J-SAFE                                            | 💙 保護されていま                                                                                                    | 5                                                                |            |
| (1) ユーザミラブイズ<br>9月11日5月/13日14日。<br>日本             | OFFICERE      OFFICERE      OFFICERE      OFFICE      OFFICE       OFFICE      OFFICE       OFFICE       OFFICE      OFFICE      OFFICE      OFFICE      OFFI | 2020<br>RED1425<br>2020164 202000268800<br>2020164 2020002688000 |            |
| <ul> <li>         ・         ・         ・</li></ul> |                                                                                                    |                                                                  | 外科オイン全体を表示 |

【Welcome メールの確認方法】

Welcome メールはぴょんぴょんネットでご利用の基本メールアドレス宛に発行されます。

基本メールアドレスについては【ユーザー登録通知書】でご確認ください。

<u>基本メールアドレスを普段からお使いの場合…</u> メールソフトで Welcome メールをご確認ください。

<u>基本メールアドレスを普段ご利用でない場合…</u>

下記の手順でウェブメールサービスからご確認ください。

①ぴょんぴょんネットのホームページ開き、インターネットをご契約中のお客さま をクリックします。

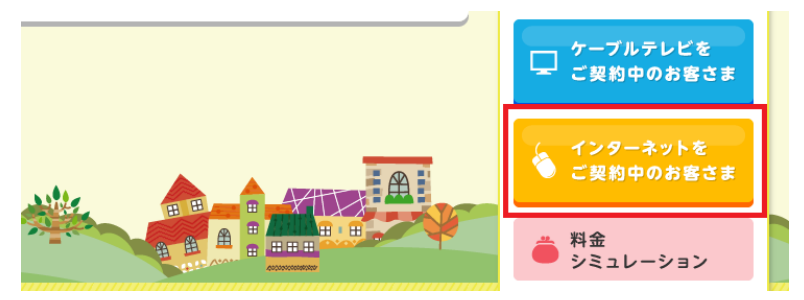

④WEBメールサービスをクリックし、ウェブメールページにアクセスしてください。

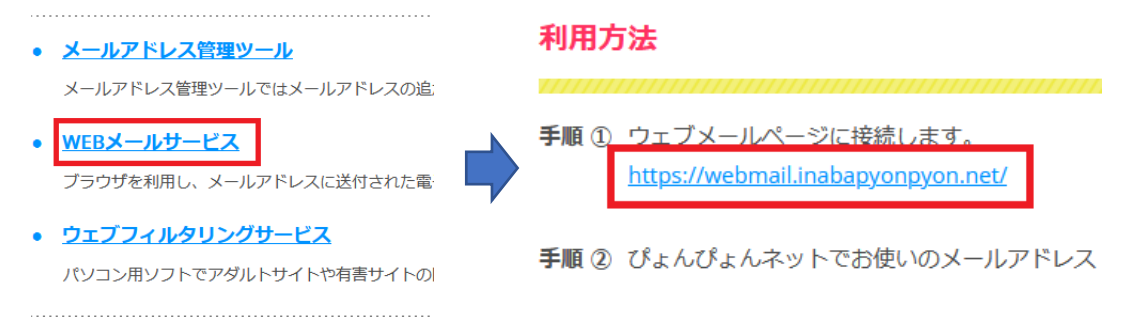

⑤Welcome メールを開き、パスワードをメモしてください。

【リモートサポート】

お客様で本アップデートの操作が難しい場合はリモートサポートでご対応いたしま す。パソコンの前から 0857-22-6111 までご連絡ください。

リモートサポート対応時間:9時00分~17時15分(日祝除く)